## Panduan Klasiber Untuk Dosen

Mulai semester genap 2016/2017, sistem pembelajaran daring (online) Klasiber yang dulunya menggunakan Moodle diganti dengan Google Classroom. Sistem ini dapat diakses melalui <u>https://klasiber.uii.ac.id</u>.

### LOGIN

1. Untuk login ke klasiber silahkan akses <u>https://klasiber.uii.ac.id</u> dan akan muncul tampilan seperti di bawah ini, klik "Login".

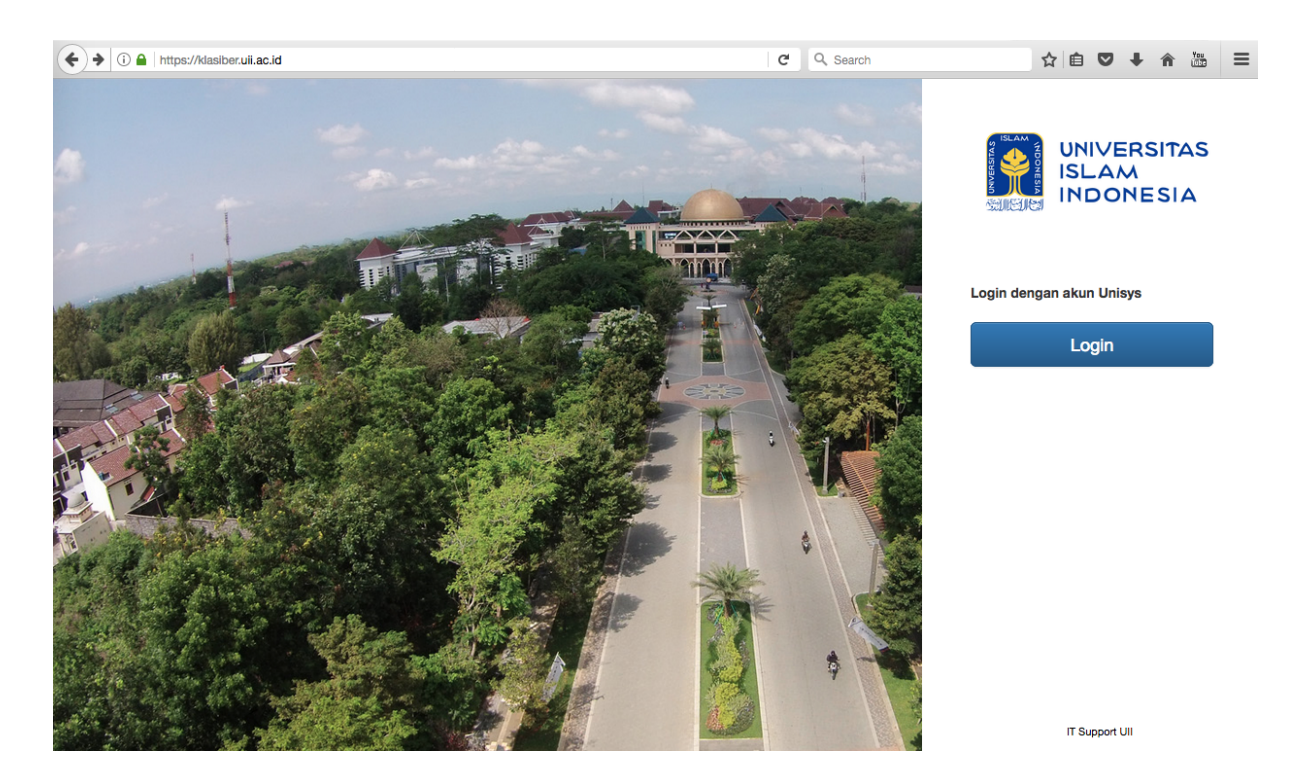

2. Setelah klik login akan muncul tampilan seperti di bawah ini. Klik "Login" sekali lagi.

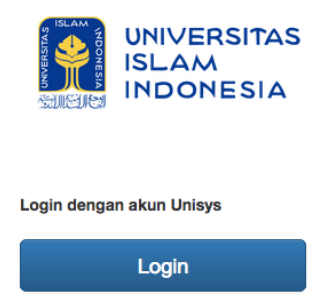

3. Jika sedang dalam session Gmail UII atau Single Sign On maka sistem akan langsung mengarah ke halaman konfirmasi permision akses klasiber seperti di bawah ini, klik "Allow" pada gambar di bawah dan Anda sudah berhasil masuk ke halaman Klasiber.

#### - Klasiber would like to:

|                  |                                                                                                    | Know who you are on Google                               | i |  |  |  |  |
|------------------|----------------------------------------------------------------------------------------------------|----------------------------------------------------------|---|--|--|--|--|
|                  |                                                                                                    | View your email address                                  | i |  |  |  |  |
|                  | 8                                                                                                    | View and manage the provisioning of users on your domain | i |  |  |  |  |
|                  | ÷                                                                                                    | Manage your Google Classroom classes                     | i |  |  |  |  |
|                  | ÷                                                                                                    | View your Google Classroom classes                       | i |  |  |  |  |
|                  | 4                                                                                                    | Manage your Google Classroom class rosters               | i |  |  |  |  |
|                  | 4                                                                                                    | View the profile photos of people in your classes        | i |  |  |  |  |
|                  | 4                                                                                                    | View the email addresses of people in your classes       | i |  |  |  |  |
| By<br>acc<br>cha | By clicking "Allow", you allow this app and Google to use your information in accordance with their respective terms of service and privacy policies. You can change this and other Account Permissions at any time. |                                                          |   |  |  |  |  |
|                  |                                                                                                    | Deny                                                     | w |  |  |  |  |

4. Jika belum login ke Gmail UII, maka Anda akan diminta login menggunakan login UNISYS, namun jika anda sedang login ke Gmail Luar UII (gmail.com) maka akan tampil halaman peringatan bahwa anda tidak memiliki akses, silahkan logout dari akun gmail.com anda dan login ke gmail.uii.ac.id dengan menggunakan akun UNISYS.

Berikut tampilan pesan jika gagal login di klasiber menggunakan akun gmail.com.

# Anda tidak mempunyai hak akses! silakan logout

### **MENU KLASIBER**

 Setelah Login berhasil maka Anda akan diarahkan langsung ke halaman Beranda. Pada halaman ini dijelaskan bahwa Klasiber ini berfungsi untuk mengaktifkan kelas online Ibu/Bapak, namun untuk aktifitas belajar mengajar dapat dilakukan via Google Classroom.

|                                                                                                    | E Klasiber OLogout                                                                                                    |  |  |  |  |  |  |
|----------------------------------------------------------------------------------------------------|----------------------------------------------------------------------------------------------------|--|--|--|--|--|--|
| 🕷 Beranda                                                                                                    | Beranda                                                                                                    |  |  |  |  |  |  |
| 🏛 Kelas                                                                                                    | selamat datang di Klasiber.                                                                                                    |  |  |  |  |  |  |
| Atur kelas     Setiap awal semester, Ibu/Bapak dosen yang akan menggunakan Klasiber untuk pembelajaran daring (online), dimohon membuat menu Kelas dan kemudian mengklik tombol • Proses ini akan mengundang mahasiswa peserta kelas yang Ibu/Bapak ampu untuk |                                                                                                    |  |  |  |  |  |  |
| 🕑 Klasiber lama                                                                                                    | Kambuluhan waku (kira-kira 3 deuk per manasiswa). Untuk itu, monori burbapak bersabar.<br>Kami sarankan, Ibu/Bapak menggunakan koneksi yang ada di kampus Universitas Islam Indonesia (UIIConnect) untuk menjamin kehandalan. Proses ini<br>hanya berjalan sekali ketika kelas dibuat. |  |  |  |  |  |  |
|                                                                                                    | Untuk selanjutnya, Ibu/Bapak, tidak harus menggunakan laman ini untuk mengakses Klasiber. Ibu/Bapak dapat langsung membuka https://classroom.google.com.                                                                                                    |  |  |  |  |  |  |
|                                                                                                    | Terima kasih atas kerjasama dan pengertian Ibu/Bapak.                                                                                                    |  |  |  |  |  |  |

2. Untuk mengaktifkan kelas pada tiap awal semester, pilih menu "Kelas".

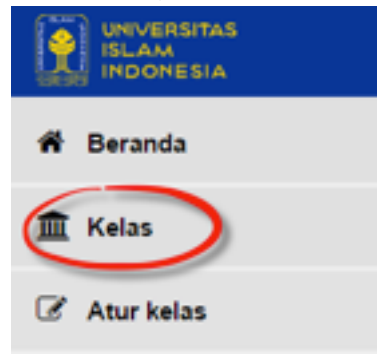

3. Pada menu "Kelas" akan tampil seperti di bawah ini, mata kuliah yang tampil sesuai dengan tahun akademik yang dipilih, dibawah pemilihan tahun akademik juga ada pilihan untuk menampilkan berapa mata kuliah dalam satu halaman.

| Tahun akademik aktif 2016/2017 semester 2       Cari matakuliah*     2016/2017     2     Q       Menampilkan 5 daja     Cari :     Cari : |                                    |       |       |             |           |                  |                   |      |
|----------------------------------------------------------------------------------------------------|------------------------------------|-------|-------|-------------|-----------|------------------|-------------------|------|
| No                                                                                                    | Nama matakuliah                    | Kelas | Hari  | Jam         | Ruang     | Jumlah mahasiswa | TA / semester     | Aksi |
| 1                                                                                                    | Fundamen Pengembangan Aplikasi     | с     | Jumat | 06:45-09:15 | Lab Tutor | 39               | 2016/2017 / Genap | 0    |
| 2                                                                                                    | Fundamen Pengembangan Aplikasi     | с     | Jumat | 13:00-15:00 | Lab Tutor | 39               | 2016/2017 / Genap | •    |
| 3                                                                                                    | Aplikasi Komputer Ekonomi & Bisnis | а     | Rabu  | 09:35-11:15 | 27.03.16  | 51               | 2016/2017 / Genap | 0    |
| 4                                                                                                    | Audit Sistem Informasi             | а     | Rabu  | 12:30-15:00 | 04.06 Gb  | 60               | 2016/2017 / Genap | 0    |
|                                                                                                    |                                    |       |       |             |           | 50               | 0010001710        |      |

4. Untuk mengaktifkan mata kuliah dan memasukkan mahasiswa ke mata kuliah tersebut secara otomatis silahkan klik lambang "+" pada kolom "Aksi" dan akan

| 👼 🛛 Klasiber 🛛 🗙 🗸                                                   |                                              |                                     |         |          |             |           |                  |                           | - Ø X                 |
|----------------------------------------------------------------------|----------------------------------------------|-------------------------------------|---------|----------|-------------|-----------|------------------|---------------------------|-----------------------|
| $\leftarrow$ $\rightarrow$ C $\triangle$ $\triangleq$ Secure   http: | s://klasiber.                                | uii.ac.id/?i=classsimakcoba         |         |          |             |           |                  |                           | <b>₽</b> ☆ :          |
|                                                                      | E Klasiber                                   |                                     |         |          |             |           |                  |                           |                       |
| 🏶 Beranda                                                            | Dafta                                        | ır kelas                            | Loading | Loading  |             |           |                  |                           |                       |
| 🏛 Kelas                                                              | Tahun                                        | akademik aktif 2016/2017 semester 2 |         |          |             |           |                  |                           |                       |
| I Atur kelas                                                         | Atur kelas     Cari matakuliah * 2016/2017 2 |                                     |         |          |             |           |                  |                           |                       |
| C* Klasiber lama                                                     | Menamp                                       | ilkan 5 🔻 data                      |         |          |             |           |                  | Cari :                    |                       |
|                                                                      | No                                           | Nama matakuliah                     | Kelas   | Hari     | Jam         | Ruang     | Jumlah mahasiswa | TA / semester             | Aksi                  |
|                                                                      | 1                                            | Fundamen Pengembangan Aplikasi      | c       | Jumat    | 06:45-09:15 | Lab Tutor | 39               | 2016/2017 / Genap         | 0                     |
|                                                                      | 2                                            | Fundamen Pengembangan Aplikasi      | c       | Jumat    | 13:00-15:00 | Lab Tutor | 39               | 2016/2017 / Genap         | 0                     |
|                                                                      | 3                                            | Aplikasi Komputer Ekonomi & Bisnis  | а       | Rabu     | 09:35-11:15 | 27.03.16  | 51               | 2016/2017 / Genap         | 0                     |
|                                                                      | 4                                            | Audit Sistem Informasi              | a       | Rabu     | 12:30-15:00 | 04.06 Gb  | 60               | 2016/2017 / Genap         | 0                     |
|                                                                      | 5                                            | Aplikasi Komputer Ekonomi & Bisnis  | c       | Senin    | 07:00-08:40 | 28.02.08  | 52               | 2016/2017 / Genap         | 0                     |
|                                                                      | Menamp                                       | ilkan 1 sampai 5 dari 6 data        |         |          |             |           |                  | Sebelumnya 1              | 2 Selanjutnya         |
|                                                                      |                                              |                                     |         |          |             |           |                  |                           |                       |
|                                                                      |                                              |                                     |         |          |             |           |                  |                           |                       |
|                                                                      |                                              |                                     |         |          |             |           |                  |                           |                       |
|                                                                      |                                              |                                     |         |          |             |           |                  |                           |                       |
|                                                                      |                                              |                                     |         |          |             |           |                  |                           |                       |
|                                                                      |                                              |                                     |         |          |             |           |                  |                           |                       |
|                                                                      |                                              |                                     |         |          |             |           |                  |                           |                       |
|                                                                      |                                              |                                     |         |          |             |           |                  | Copyright © 2017 Universi | tas Islam Indonesia   |
| 🔳 🔎 🤤 🗮 🛍                                                            | 5                                            | 🗧 🥼 🛃 🧕 🖉 💌                         | 8       | <u>6</u> | 🗄 🔁 🖁       | i         |                  | へ 聖 (4) ENG               | 4:31 PM<br>24/02/2017 |

muncul konfirmasi seperti di bawah ini, klik "OK" untuk memproses dan silahkan menunggu, proses ini membutuhkan waktu 3 detik per mahasiswa.

| Konfirmasi                                                                                    |
|-----------------------------------------------------------------------------------------------|
| Kelas <b>Fundamen Pengembangan Aplikasi</b> akan dibuat dan mahasiswa akan diundang ke kelas. |
| OK Batal                                                                                      |

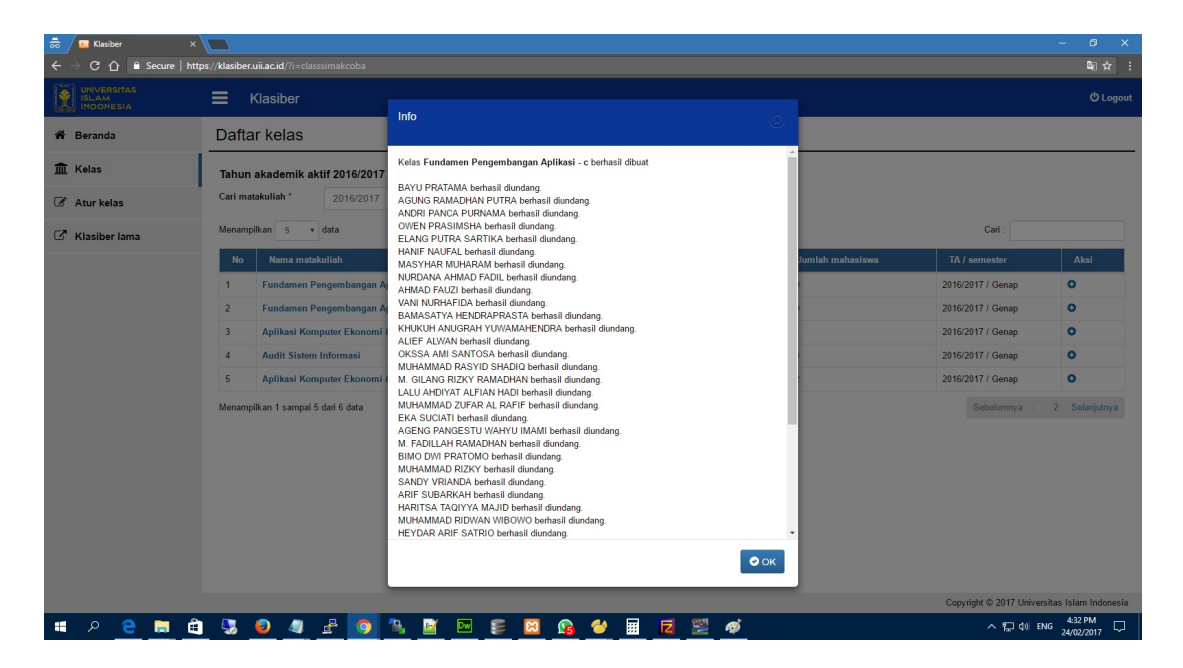

5. Jika berhasil maka tombol "+" akan berubah menjadi tombol hyperlink seperti di bawah ini yang jika di klik akan langsung menuju kelas tersebut yang berada di Google Classroom.

| lahun akademik aktif 2016/2017 semester 2 |                                    |       |       |             |           |                  |                   |      |
|-------------------------------------------|------------------------------------|-------|-------|-------------|-----------|------------------|-------------------|------|
| Cari matakulian 2016/2017 2               |                                    |       |       |             |           |                  |                   |      |
| Menampilkan 5 v data Cari :               |                                    |       |       |             |           |                  |                   |      |
| No                                        | Nama matakuliah                    | Kelas | Hari  | Jam         | Ruang     | Jumlah mahasiswa | TA / semester     | Aksi |
| 1                                         | Fundamen Pengembangan Aplikasi     | с     | Jumat | 06:45-09:15 | Lab Tutor | 39               | 2016/2017 / Genap | 8    |
| 2                                         | Fundamen Pengembangan Aplikasi     | с     | Jumat | 13:00-15:00 | Lab Tutor | 39               | 2016/2017 / Genap | 9    |
| 3                                         | Aplikasi Komputer Ekonomi & Bisnis | а     | Rabu  | 09:35-11:15 | 27.03.16  | 51               | 2016/2017 / Genap | •    |
|                                           | Availa Clatera Informant           | a     | Rabu  | 12:30-15:00 | 04.06 Gb  | 60               | 2016/2017 / Genap | 0    |
| 4                                         | Audit Sistem Informasi             |       |       |             |           |                  |                   |      |

6. Setelah proses diatas selesai maka kelas dapat diakses melalui menu atur kelas, klik nama kelas untuk mengakses kelas tersebut di Google Classroom.

| ≡            | Klasiber                                           |                 |                    |            |               |       |        | <mark>ሆ</mark> Logout |  |  |
|--------------|----------------------------------------------------|-----------------|--------------------|------------|---------------|-------|--------|-----------------------|--|--|
| Daftar kelas |                                                    |                 |                    |            |               |       |        |                       |  |  |
| Menam        | Menampilkan 5 🔹 data Cari :                        |                 |                    |            |               |       |        |                       |  |  |
| No           | ld kelas                                           | Nama matakuliah | Nama dosen         | Kode enrol | TA / semester | Ruang | Status | Aksi                  |  |  |
| 1            | 1919679148                                         | New Class       | IT Support Uii (★) | monoy1     |               |       | Aktif  | 0                     |  |  |
| Menam        | Menampilkan 1 sampai 1 dari 1 data Previous 1 Next |                 |                    |            |               |       |        |                       |  |  |

- 7. Untuk selanjutnya, akses ke halaman klasiber baru, silahkan langsung membuka <u>https://classroom.google.com</u>
- 8. Setelah berhasil mengaktifkan kelas, maka tampilan di halaman Google Classroom adalah semua kelas yang sama dengan di UNISYS pada semester yang sedang berlangsung.

### **GOOGLE CLASSROOM**

1. Halaman Google Classroom setelah berhasil mengaktifkan kelas online. Pastikan bahwa kelas yang ada di dalam Google Classroom sudah sama dengan yang ada di UNISYS.

| Classroom ×     C ↔ C ↔ C ↔ C ↔ C ↔ C ↔ C ↔ C ↔ C ↔ | igle.com/u/0/h                                          |                                                       |                                                      | ≜ – ø ×<br>☆ ≣ ± / <mark>↓</mark> : |
|-----------------------------------------------------|---------------------------------------------------------|-------------------------------------------------------|------------------------------------------------------|-------------------------------------|
| ≡ Google Classroom                                  |                                                         |                                                       |                                                      | + 121005119@uii.ac.id →             |
| Hukum Perdata - þ :<br>2016/2017 / 2<br>O studente  | Hukum Perbankan Syari` :<br>2016/2017 / 2<br>0 students | Rekayasa Perangkat Lun :<br>2016/2017/2<br>O students | Fundamen Pengembang :<br>2016/2017 / 2<br>0 students |                                     |
|                                                     |                                                         |                                                       |                                                      |                                     |
|                                                     |                                                         |                                                       |                                                      |                                     |
|                                                     |                                                         |                                                       |                                                      |                                     |
|                                                     |                                                         |                                                       |                                                      |                                     |
| 0                                                   |                                                         |                                                       |                                                      |                                     |
| ब ନ <u> 📄 </u> 😼 🧕                                  | 🥒 🖻 🧕 🐚 🖉                                               | E 🖾 😘 🐸 🔠 💆 🚳                                         |                                                      | へ に d)) ENG 27/02/2017 🌄            |

 Pilih salah satu matakuliah yang akan digunakan untuk melakukan aktifitas kuliah online, jika ada mahasiswa yang belum terdaftar kemungkinan mahasiswa yang bersangkutan belum melakukan konfirmasi atas undangan untuk bergabung kelas tersebut.

| 👼 💹 Klasiber 🛛 🗙 🗸 🖬                                                | Fundamen Pengembang X                            | - a ×                              |
|---------------------------------------------------------------------|--------------------------------------------------|------------------------------------|
| $\leftrightarrow$ $\rightarrow$ C $\triangle$ $$ Secure   https://d | classroom.google.com/u/0/c/NDY4NTAxMDM1MVpa      |                                    |
|                                                                     |                                                  | 121005119@uiii.ac.id +             |
|                                                                     | Fundamen Pengembangan Aplikasi - c 2016/2017 / 2 |                                    |
|                                                                     | Hibbatur Rizza Widedo, S.Kom                     | Select theme                       |
|                                                                     |                                                  | Upload photo                       |
|                                                                     | STREAM STUDENTS ABOUT                            |                                    |
|                                                                     | No work due soon VEEW ALL                        |                                    |
| 0<br># A <u>e </u> <u>e</u>                                         | STREAM<br>Door deleted terms                     | ◆ 罰 (4) ENG &51 AM<br>22/02/2017 配 |

 Untuk petunjuk lebih lanjut mengenai penggunaan Google Classroom dan fasilitas Google Edu yang lain silahkan akses di Panduan Penggunaan Google Edu di https://bsi.uii.ac.id/wp-content/uploads/2018/09/Manual-Workshop-Google-Edu-1.3update-SSO-1.pdf